# EPS 매뉴얼 (관리자 화면)

# 차례

- [EPS 쇼핑몰 관리]
  - 1. 로그인
  - 2. 관리자 메인
  - 3. 카테고리 관리
  - 4. 게시판 관리
  - 5. 회원 관리
  - 6. 상품 관리
  - 7. 주문/배송 관리
  - 8. 통계 관리
  - 9. 디자인 관리
  - 10. 환경설정

[EntMan-Pro 관리]

1. 수주 확인

# [EPS 쇼핑몰 관리]

1. 로그인

| LO<br>다양한 서비 | G.           | IN<br>이용하시려면 로그인을 해주세요.    |                   |                      |
|--------------|--------------|----------------------------|-------------------|----------------------|
| 이어이          | 기<br>번호      | layman                     | ☑ 아이디 저장<br>LOGIN |                      |
| 쇼핑<br>이어이    | 를 방문<br>니 혹은 | 이 처음이세요?<br>비밀번호를 잊어버리셨나요? |                   | 회원가입하기<br>아이디/비밀번호찾기 |

| ) shop2.entin.co.kr |                 |               |      |         |         |                                         | ☆   |     |
|---------------------|-----------------|---------------|------|---------|---------|-----------------------------------------|-----|-----|
| ☆ 즐겨찾기              | 💄 관리자1(admin) 님 | <b>읍</b> 로그아웃 | 장바구니 | 마이페이지 💌 | 주문/배송조회 | 쇼핑몰 관리자                                 | 1 1 | 러 💌 |
| 똑똑한 쇼핑의 모든것 - 엔터인샵  |                 |               | 0    |         | 花品小     | 11日日 ~~~~~~~~~~~~~~~~~~~~~~~~~~~~~~~~~~ |     |     |

1. 쇼핑몰 화면 상단에 '쇼핑몰 관리자' 클릭하면, 관리자 화면으로 이동합니다.

## 2. 관리자 메인

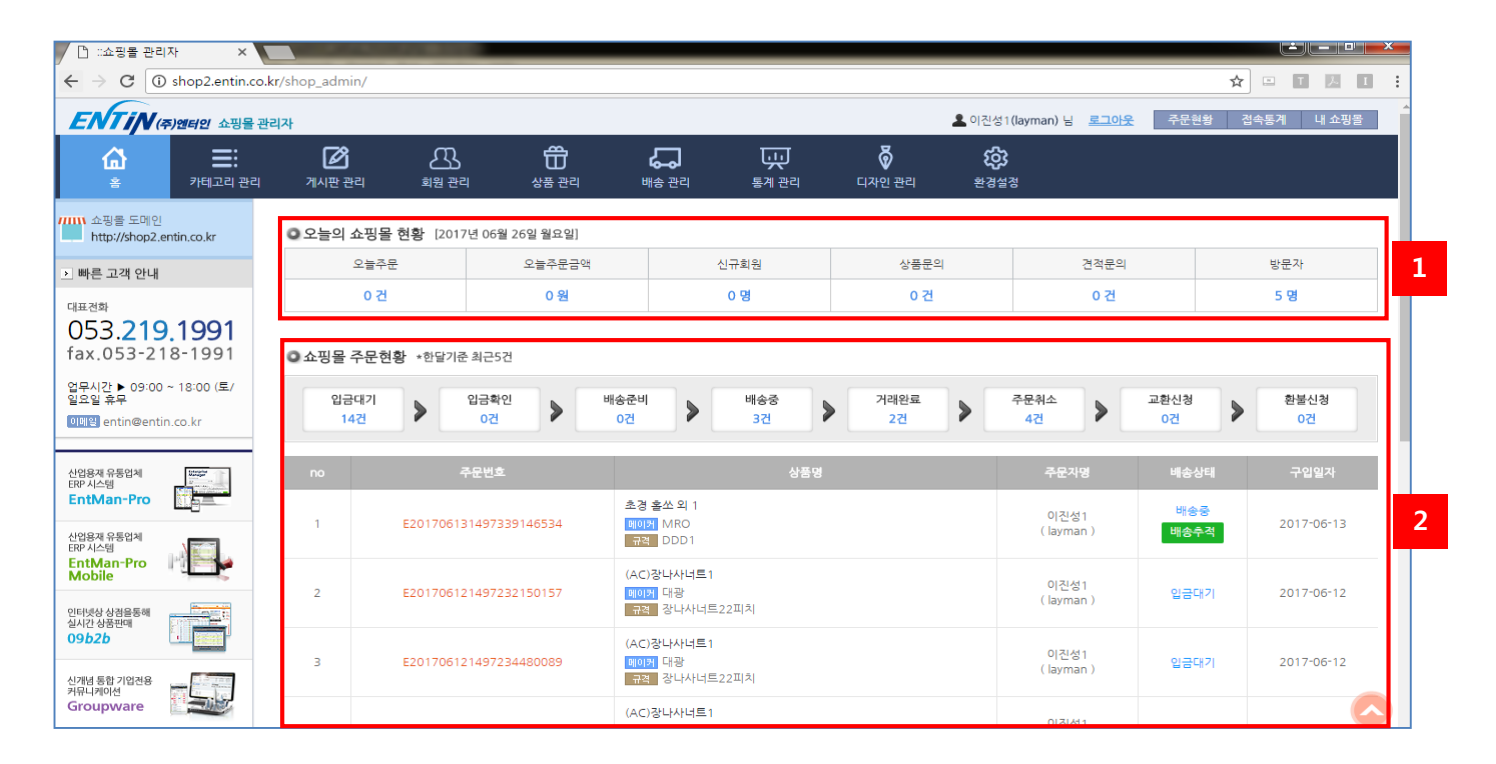

- 오늘 하루 쇼핑몰 현황을 표시합니다.
   (주문, 주문금액, 신규회원, 상품문의, 견적문의, 방문자)
- 2. 최근 한 달 기준 쇼핑몰 주문현황을 표시합니다.

### 3. 카테고리 관리

| . ♥ 카테고리 관리                                |             | Home » 카테고리 관리                 |
|--------------------------------------------|-------------|--------------------------------|
| 1 1차 카테고리 생성 하위 카테고리 생성                    | 성 · 카테고리 정보 | 카테고리 업로드                       |
| ▶카테고리                                      | 현재카테고리      | '1차 카테고리' 를 생성합니다.             |
| 선택분류 위치이동 🔊 🔍 🔍 🔛 저장                       | 등록 상품수      | 0 개가 등록되어 있습니다. (하위 카테고리까지 포함) |
| 2 ···· 문 LED램프<br>···· 문 공구류               | ▲<br>카테고리명  | 카테고리명을 입력하세요.                  |
| 금형공구<br>된 배관공구<br>                         | 카테고리 노출여부   | ●노출함 ○노출안함                     |
| ····표 산업안전용품<br>····표 생활가전용품<br>····표 에어공구 |             | 저장 삭제                          |

#### 1. '1차 카테고리 생성' 버튼 클릭 후, 카테고리 정보에 등록할 내용을 입력합니다.

- 2. 카테고리 선택 후, 해당 카테고리 정보를 수정 및 삭제 할 수 있습니다.
- ※ 카테고리 삭제 시, 해당 카테고리에 제품이 등록되어 있을 경우에는 제품이 삭제되어야 카테고리 삭제가 가능합니다.

| 1차 카테고리 생성 3 하위 카테고리 상           | <sup>생성</sup> - 카테고리 정보 | 카테고리 업로드                        |
|----------------------------------|-------------------------|---------------------------------|
| ▶카테고리                            | 현재카테고리                  | 'LED램프' 의 하위 카테고리를 생성합니다.       |
| 선택분류 위치이동 조 ( ) 또 ( 전 전          | 장 4 등록 상품수              | 10 개가 등록되어 있습니다. (하위 카테고리까지 포함) |
| ···· ED 보안등                      | ▲<br>카테고리명              |                                 |
| EED 신구석덤프<br>공구류<br>금형공구         | 카테고리 노출여부               | ◉ 노출함 ○ 노출안함                    |
| … 또 배관공구<br>… 또 볼트<br>… 또 산업안천용품 |                         | 저장 삭제                           |

3. '하위 카테고리 생성'을 클릭하여 1차 카테고리 하위에 카테고리를 추가 할 수 있습니다.

4. 선택분류 위치이동 : 버튼을 클릭하여 카테고리 위치 이동 후, 저장 버튼을 클릭합니다.

<u>= 엑셀 파일로 카테고리 등록하기</u>

|                                | Home » 카테고리 관리       |
|--------------------------------|----------------------|
| - 카테고리 정보                      | 카테고리 업로드 5           |
| 현재카테고리                         | ×                    |
| 등록 상품수 ※ 다음 양식에 맞게 작성해 주세요     | 양식다운로드 6             |
| 카테고리명 ※ 파일은 csv로 변환 후 업로드 해 주/ | 세요. 필드 구분자는 "," 변환방법 |
| 카테고리 노출여부                      | 업로드                  |
|                                | 저장 9                 |
|                                |                      |

5. 카테고리 업로드를 통해 엑셀 파일로 카테고리 등록이 가능합니다.

6. 팝업창에서 '양식다운로드'를 클릭합니다.

|    | А              | В                | С                   | 7 |
|----|----------------|------------------|---------------------|---|
| 1  | LED램프          |                  |                     |   |
| 2  | LED램프          | LED보안등           |                     |   |
| 3  | LED램프          | LED전구식램프         |                     |   |
| 4  | 볼트             |                  |                     |   |
| 5  | 볼트             | 너트               |                     |   |
| 6  | 산업안전용품         |                  |                     |   |
| 7  | 산업안전용품         | 장갑류              |                     |   |
| 8  | 산업안전용품         | 장갑류              | 일반장갑                |   |
| 9  | 산업안전용품         | 장갑류              | 코팅장갑                |   |
| 10 | 화학/윤활/실험       |                  |                     |   |
| 11 | 화학/윤활/실험       | 순간접착제            |                     |   |
| 12 | 화학/윤활/실험       | 스프레이접착제          |                     |   |
| 13 | * 반드시 안내글(붉은   | ·색)을 지우시고 저장하    | 시기 바랍니다.            |   |
| 14 | 1. A행은 대분류입니   | 다.               |                     |   |
| 15 | 2. B행은 중분류입니!  | 다.               |                     |   |
| 16 | 3. C행은 소분류입니   | 다.               |                     |   |
| 17 | 4. '다른 이름으로 저경 | 장' 클릭 후 - CSV 파일 | 형식으로 원하는 경로에 저장합니다. |   |
| 18 | 5. 저장된 파일을 업뢰  | 리드합니다.           |                     |   |

7. 다음과 같이 양식을 맞춥니다. ('A' - 대분류 / 'B' - 중분류 / 'C' - 소분류)
 빨간색 글씨를 모두 지웁니다.

8. '다른 이름으로 저장' 하여, 파일 형식을 'CSV'로 설정하여 저장합니다.

9. 저장한 파일을 업로드 후, 저장 버튼을 클릭하면 카테고리가 등록됩니다.

## 4. 게시판 관리

| <b>∃ 공지사항 리스</b> | . <u>E</u> |            |             | Hor       | ne » 게시판관리 | 리 » 공지사항 리스트 |
|------------------|------------|------------|-------------|-----------|------------|--------------|
| 작성일              | 2019-06-12 | 2019-06-26 | 최근 2주 1개월 3 | 개월 6개월 1년 | 1          |              |
| 검색어              | = 통합검색 =   | ~          |             |           |            |              |
|                  |            |            | 검색          |           |            |              |
| 공지사항 리스트         |            |            |             |           |            |              |
| - TOTAL : 0건     |            |            |             |           |            | 10개 보기 🔽     |
| no               | 공지         | 제목         | 공개          | 작성일       | 조회         | 수정           |
|                  |            | 등록된 내용이 없습 | 니다.         |           |            | 20           |
| 삭제               |            |            |             |           |            | 등록           |

1. 상단 검색항목을 통해 게시글 검색이 가능합니다.

2. 해당 버튼을 통해 게시글 등록 및 삭제가 가능합니다.

| <mark>⊞ 게시</mark> 물 | 등록 Home » 게시판 관리 » 공지사항 » 게시물 등록                                      |
|---------------------|-----------------------------------------------------------------------|
| 제목                  |                                                                       |
| 작성자                 | test                                                                  |
| <mark>옵션</mark>     | □공지 □비밀글 로입 사용자 설정 [크기] x [위치] x 3                                    |
| 내용                  | ▲ 사진       ● 파일       4         · · · · · · · · · · · · · · · · · · · |
|                     |                                                                       |
| 목록                  | 등록 취소                                                                 |

3. 팝업 옵션: 쇼핑몰 메인화면에서 해당 게시글을 팝업형태로 띄워줍니다.[크기] 가로\*세로 / [위치] 상단\*좌측

4. 사진 및 파일 업로드가 가능합니다.

|               |                                                                 | Home »                                                                              | 게시판 관리 ≫                                                                                                    | 견적의뢰 » 견적정보등록                                                                                                    |
|---------------|-----------------------------------------------------------------|-------------------------------------------------------------------------------------|----------------------------------------------------------------------------------------------------|----------------------------------------------------------------------------------------------------|
| 적요청합니다.       |                                                                 |                                                                                     |                                                                                                    |                                                                                                    |
| 90523-2272313 | 부가세                                                             | ○포함 ◉별도 ○                                                                           | 작성 2                                                                                                    |                                                                                                    |
| Δ <u>E</u>    | 담당자명 *                                                          | 홍길도                                                                                 |                                                                                                    |                                                                                                    |
| 10-1234-5678  | 팩스번호                                                            | 220                                                                                 |                                                                                                    |                                                                                                    |
| )19-05-23     | 납기일                                                             | 2019-05-25                                                                          |                                                                                                    |                                                                                                    |
| <u>ı</u> 🖌 1  | 결제방법                                                            | 현금                                                                                  |                                                                                                    |                                                                                                    |
| 상품명           | 규격                                                              |                                                                                     | 수량                                                                                                    | 단가                                                                                                    |
|               | 5/16*2B*10                                                      | 00M녹색                                                                               | 1                                                                                                    | 154,000                                                                                                    |
|               | 1.3MM                                                           |                                                                                     | 1                                                                                                    | 1,090                                                                                                    |
|               | 125*30                                                          | 00M                                                                                 | 1                                                                                                    | 90,000                                                                                                    |
|               | 적요청합니다.<br>90523-2272313<br>스트<br>0-1234-5678<br>119-05-23<br>! | 적요청합니다.<br>90523-2272313 부가세<br>스트 담당자명 *<br>0-1234-5678 팩스번호<br>119-05-23 남기일<br>! | 적요청합니다.<br>90523-2272313 부가세 이포함 @별도 이<br>스트 B당자명* 홍길도<br>0-1234-5678 맥스번호<br>119-05-23 남기일 2019-05-25<br>1 기 1 결제방법 현금<br>상품명 규국<br>5/16+2B+100M녹색<br>1.3MM | 적요창합니다.<br>90523-2272313 부가세 이포함 ④별도 이작성 2<br>스트 당당자명* 홍길도<br>0-1234-5678 맥스번호 ·-<br>119-05-23 남기일 2019-05-25<br>1 2 건경방법 현금<br><u>상품명 구격 수양</u><br>5/16+28+100새녹색 1<br>1.3MM 1 |

1. 견적상태 '대기, 확인, 제출, 계약/수주, 취소/종료' 선택 할 수 있습니다.

- '대기' 상태에서는 견적의뢰자가 견적 값을 볼 수 없습니다.
- 그 외의 상태에서는 견적을 확인할 수 있고, 견적 상품을 주문할 수 있습니다.

- '취소/종료' 상태에서는 견적 값만 확인 가능하고, 그 목록을 주문할 수 없습니다.

2. 부가세 '포함, 별도, 작성' 선택 할 수 있습니다.

- '포함' 상태에서는 입력 단가에 부가세(V.A.T)가 포함된 금액으로 계산됩니다.
- '별도' 상태에서는 입력 단가 외에 부가세가 자동 계산되어 금액이 추가로 붙습니다.
- '작성' 상태에서는 상품명 목록에 V.A.T 항목이 자동 추가되며, 입력 단가에 상품들의 총 부가세 값을 직접 입력할 수 있습니다.

5. 회원 관리

| 회원                        | 가입일                                          |                        |                     | <b>*</b>                                                          | t                                       | 최종로그인일                                                | □ ~                       |                                                | [:::]                                         |                          |
|---------------------------|----------------------------------------------|------------------------|---------------------|-------------------------------------------------------------------|-----------------------------------------|-------------------------------------------------------|---------------------------|------------------------------------------------|-----------------------------------------------|--------------------------|
| 메일                        | 수신동의                                         | ● 전                    | 체 () 수              | 신 ○수신거부                                                           |                                         | SMS수신동의 ③ 전체                                          | 이수신 이수                    | -신거부                                           |                                               |                          |
| 회원                        | 구분                                           |                        | ● 전체 ○ 개인회원 ○ 사업자회원 |                                                                   | 검색어 =통합경                                | =통합검색= 🗸                                              |                           |                                                |                                               |                          |
| 회원                        | 등급                                           |                        | 체 () 일              | 반회원 ○관리                                                           | 자 )탈퇴                                   |                                                       |                           |                                                |                                               |                          |
| 회원i<br>IOTA               | 리스트 <del>-</del>                             | 목록                     |                     |                                                                   |                                         | 검색                                                    |                           | - 최종로그인 정                                      | 렬. 🗸 10개                                      | 보기 🔹                     |
| 회원i<br>TOTA               | 리스트 <del>~</del><br>L:100명                   | 목록                     |                     |                                                                   |                                         | 검색                                                    |                           | - 최종로그인 정                                      | 3렬↓ 💙 10개                                     | 보기 💽                     |
| <mark>회원</mark> i<br>rota | 리스트 특<br>L:100명<br>no                        | 등급                     | 구분                  | 이름<br>(아이디)                                                       | 휴대폰번호                                   | 검색<br>이메일                                             | 적립금                       | - 최종로그인 정<br>회원가입일                             | 방렬. 🔽 10개<br>최중로그인                            | 보기<br>누적<br>방문수          |
| <mark>회원</mark> i<br>TOTA | 리스트 특<br>L:100명<br>no<br>1                   | 목록<br>등급<br>관리자        | 구분<br>기업            | 이름<br>(어이디)<br>관리자<br><u>(test)</u>                               | 휴대폰번호<br>010-1234-5679                  | 검색<br>이메일<br>enitn@entin.co.kr                        | 적립금<br>44,457원            | - 최종로그인 정<br>회원가입일<br>2012-12-24               | 병렬↓ 🔽 10개<br>최종로그인<br>2019-06-26              | 보기<br>누적<br>방문수<br>1,270 |
| 이지A                       | <mark>리스트 -</mark><br>L:100명<br>no<br>1<br>2 | 목록<br>등급<br>관리자<br>관리자 | 구분<br>기업<br>개인      | 이름<br>(아이디)<br>관리자<br><u>(test)</u><br>qwertyp<br><u>(qwerty)</u> | 휴대폰번호<br>010-1234-5679<br>010-1234-5678 | 검색<br>이메일<br>enitn@entin.co.kr<br>kkhjo2176@gmail.com | 적립금<br>44,457원<br>21,931원 | - 최종로그인 정<br>회원가입일<br>2012-12-24<br>2018-12-10 | 명렬 / 10개<br>최종로그인<br>2019-06-26<br>2019-06-26 | 보기<br>누적<br>방문수<br>1,270 |

1. 상단 검색항목을 통해 조건별 검색이 가능합니다.

2. 선택한 회원별 적립금 지급/이메일 전송/삭제가 가능합니다.

3. 저장영역 선택 후, 회원 목록을 엑셀 파일로 저장 할 수 있습니다.

### <u>= 적립금 관리 목록</u>

| ▪ 적립금              | 금관리                       |            |                    |              |                          |          |
|--------------------|---------------------------|------------|--------------------|--------------|--------------------------|----------|
| 기간검색               | Ч                         | 2018-06    | -26 🛗 ~ 2019-06    | 5-26 🛗 🔹     | 근 2주 1개월 3개월 6개월 1년 1    |          |
| 검색어                |                           | = 통합검색     | = 🗸                |              | ×                        |          |
| • 적립금<br>• TOTAL : | 관리 목록<br>21건 <b>오</b> 지금총 | 액 825 095원 | ⊖ 사용/차간추액 5        | 겸<br>78 566원 | 색                        | 10개 보기 🗸 |
| no                 | 회원 아이디                    | 회원명        | 지급/차감액             | 지급/차감일       | 사유                       |          |
| 1                  | <u>qwerty</u>             | gwertyp    | <del>-1,000원</del> | 2019-06-25   | 20190625-2276460 [적립금사용] |          |
| 2                  | shoptest1                 | 홍길동        | 1,658원             | 2019-06-25   | 20190625-2276360 [원형톱]   |          |
|                    |                           |            |                    |              |                          |          |

1. 상단 검색항목을 통해 조건별 검색이 가능합니다.

6. 상품 관리

| 분류선택        | = <mark>대분류</mark> = ▼ = 중분류 =                                      | •           | 하분류 = | ▼ = 4 | 노분류 = ▼ | 1         |             |
|-------------|---------------------------------------------------------------------|-------------|-------|-------|---------|-----------|-------------|
| 보기          | ◎ 모두보기 ⑧ 노출한 카테고리 상품보기                                              | ◎ 숨긴 카테고리 성 | 상품보기  |       |         |           |             |
| 판매상태        | ● 모두보기 ○ 판매함 ○ 판매안함 (                                               | ) 품절        |       |       |         |           |             |
| 상품종류        | □ 베스트상품 □ 인기상품 □ 전                                                  | 신상품 🔲 추천상품  | 5     |       |         |           |             |
| 검색어         | = 통합검색 = ▼                                                          |             |       |       | ×       |           |             |
|             |                                                                     |             | 검색    |       |         |           |             |
| 품 리스트       |                                                                     |             |       |       |         |           |             |
| OTAL : 109건 |                                                                     |             |       |       | 등록      | 일 🚺 🔻 107 | 개보기         |
| no          | ця                                                                  | 상품명         |       | 적립률   | 상태      | 1         | 관리          |
| 4           | 고속절단기<br>폐0권 와이지원<br>규칙 2F-0.8MM*4*1.2(5)*45                        |             | 2     | 5 %   | 6 판매함 ▼ | 상품        | 수정<br>옵션 닫기 |
| ] no        | 상품명                                                                 | 매출가         | 재고수량  | 입고    | 출고 상태   | 주문        | 관심          |
| 1           | <b>&lt;-5070(S)리브엔드밀/ 수정</b><br>에이커 와이지원<br>규격 2F-0.8MM*4*1.2(5)*45 | 설정          | 0     | 변경    | 변경 판매함  | • 6       | 0           |
| 2           | 헤이퍼롱드릴 수정<br>헤이커 와이지원 동신<br>규격 26.5*550 -                           | 설정          | 0     | 변경    | 변경 판매함  | • 0       | 0           |
| 선택한 상품:     | 의 == 선택해주세요 == ▼                                                    |             |       |       |         |           |             |
|             | == 선택해주세요 ==<br>상태 일괄수정                                             |             |       | 12 9  | . 판매함 ▼ |           | 수정          |
| 6           | 선택항목 일괄삭제     선택항목 이동     4     *45                                 |             |       |       |         | 상품        | 옵션보기        |

- 1. 상단 검색항목을 통해 조건별 검색이 가능합니다.
- 2. 상품 적립률 및 판매 상태를 수정 할 수 있습니다.
- 3. '상품옵션 보기' 버튼 클릭 시 상품옵션 목록을 볼 수 있습니다.각 상품옵션의 상품명, 매출가, 입고, 출고, 판매 상태 설정이 가능합니다.
- 4. 상품옵션 목록에서 체크박스로 선택한 상품을 상태 일괄수정, 일괄삭제, 항목 이동이 가능합니다.
  \* '선택 항목 이동'의 자세한 설명은 다음페이지 참고
- 5. 저장영역 선택 후, 상품 목록을 엑셀 파일로 저장 할 수 있습니다.

| 1   | no    | qu                                                           | . 상품명                                     | 적립률         | 상태    |
|-----|-------|--------------------------------------------------------------|-------------------------------------------|-------------|-------|
|     | 4     | 고속절단기                                                        | ● 대표상품 이동                                 |             | ×     |
|     | no    | 상품명                                                          | <ul> <li>기존 상품</li> <li>테이퍼롱드릴</li> </ul> |             |       |
|     | 1     | X-5070(S)리브엔드밀/ 수정<br>에이커 와이지원<br>규격 2F-0.8MM*4*1.2(5 1      | ■ 대상 상품                                   |             | 설정 2  |
| •   | 2     | 테이퍼롱드릴 수정<br>메이커 와이지원 동신<br>규격 26.5*550 -                    | *기존 상품을 대상 상품으로 이동                        | 시킵니다.<br>확인 |       |
| - ć | 1택한 상 | :품의 == 선택해주세요 == ▼                                           |                                           | 2           |       |
|     | 6     | == 선택해주세요 ==<br>상태 일괄수정<br>◎ 선택항목 일괄삭제<br>선택항목 이동 ●0.6(3)*45 |                                           | 12 %        | 판매함 ▼ |

1. 상품 선택 후 하단 '선택항목 이동'을 클릭합니다.

2. 이동시킬 대상 상품 검색을 위해 설정 버튼을 클릭합니다.

| 품목. | ⊒⊑ c                   | ■ <mark>상품명</mark> | 검색    | 백 3 | ■ 기존 상품 | 테이퍼롱드릴          |            |
|-----|------------------------|--------------------|-------|-----|---------|-----------------|------------|
| 범위  | <ul> <li>전체</li> </ul> | ◎ 시작 ◎ 끝           |       |     | = 대상 상품 | 스트레이트생크드릴       | <b>5</b> 8 |
|     | 풍목코드                   | 상품명                | 카테고리  |     | *기존 상품을 | 대상 상품으로 이동시킵니다. |            |
| 0   | GrFcwBJ                | 다목적용 스카치 순간접착제     | 순간접착제 |     |         |                 |            |
| ۲   | 1cob5Cf                | 스트레이트생크드릴          | 전동공구  | 4   |         | 확인              |            |

3. 품목코드 또는 상품명 입력 후, 이동시킬 대표상품을 검색합니다.

4. 검색결과에서 대표상품 선택 후, 하단 확인 버튼을 클릭합니다.

5. 선택된 대상상품 확인 후, 하단 확인 버튼을 클릭하면 상품이동이 완료됩니다.

| 대표상품<br>기본정보 | 등록  |               |                     |                     |         |    |                        |           |          |                             |     |    | _ |
|--------------|-----|---------------|---------------------|---------------------|---------|----|------------------------|-----------|----------|-----------------------------|-----|----|---|
| 상품명          | 겁   | 사망치           |                     |                     |         |    |                        |           |          | 1                           |     |    |   |
| 카테고리         | 공   | 구류            | ▼ = 중분류 =           |                     | = 하분류 = |    | ▼ = 소분                 | 년류 =      | . •      |                             |     |    |   |
| 적립률          |     | 0 %           |                     |                     | 판매성     | 상태 | <ul> <li>판매</li> </ul> | 함         | 반매안함 🔘 풀 | 품절                          |     |    |   |
| 상품종류         |     | 베스트상품         | 인기상품                | 신상품 🔲 추             | 천상품     |    |                        |           |          |                             |     |    |   |
| 검색 키워드       | * \ | /'로 키워드 간 구분/ | 자를 표시해주세요.          |                     |         |    |                        | ×         | 2        |                             |     |    |   |
| 관련상품         | = 0 | 대분류 =         | ▼ = 중분류 =           | ×                   | = 하분류 = |    | ▼ = 소통                 | 분류 =      | •        | 🔲 대표 카 <mark>테</mark> 고리와 동 | 일 검 | 색  |   |
| 대체상품         | = ( | 대분류 =         | ▼ = 중분류 =           | •                   | = 하분류 = |    | ▼ = 소통                 | 분류 =      | •        | 🗐 대표 카테고리와 동                | 일 검 | 석  |   |
| 상품정보         |     |               |                     |                     |         |    |                        |           |          | 4 → 품                       | 목검색 | 검색 | ] |
|              | 3   | <u> 풍목코드</u>  | 풍목명                 | 규격/ <mark>옵션</mark> | 재고      | 가격 | 최초<br>매입가              | 최소<br>주문량 | 단가표시     | 브랜드                         |     |    | 5 |
| 사프오셔         | ۲   | 13101081111   | 검사망치                | 규격/옵션               | -1      | 설정 | 0                      | 1         | 회원 🔻     | 영창                          | •   |    |   |
| 088.0        | 0   | 2531753       | 검 <mark>사</mark> 망치 | 150G (192-1         | 0 -5    | 설정 | 0                      | 1         | 회원 ▼     | SMATO보토우방폭                  | •   |    |   |
|              | 0   | 1320169       | 검사망치                | 540MM               | -2      | 설정 | 0                      | 1         | 회원 ▼     | 한신망치                        | • + |    |   |

1. 쇼핑몰에서 노출되는 상품명 및 해당 상품 카레고리 선택 (필수항목)

2. 입력된 키워드로 상품 검색이 가능합니다. ('/'로 키워드 간 구분)

- 3. 상품옵션 등록 시 품목코드, 규격, 가격, 최소주문량, 단가표시, 브랜드 설정 (필수항목)
  - 품목코드, 품목명 클릭 시 상품정렬 변경이 가능합니다.
  - 단가표시 클릭 시 첫번째 항목의 단가표시 값을 모든 항목에 적용할 수 있습니다.
  - 대표상품으로 지정(품목코드 앞 라디오 버튼 클릭)할 경우 배경색으로 구분됩니다.
  - 가격을 지정하지 않으면 기본 0원으로 설정됩니다.

4. 품목코드 및 메이커를 통한 검색 결과를 상품옵션으로 등록할 수 있습니다.

- 5. 상품 입력 폼 클릭 후(클릭된 상품이 네모 박스로 감싸짐) 위, 아래 버튼을 이용하여 상품 위치 이동이 가능합니다.
- 6. 상품 입력 폼 클릭 후 +, 버튼으로 상품 입력 폼 추가 및 삭제가 가능합니다.

#### = 상품 등록 화면(2)

| 상품 이미지 등    | 록                                                    | ※기본이미지            | 등록시(권장 사이즈 : 500 | px*500px) 자동으로 리4 | 스트, 확대, 고정 이미지에 | 리사이징 되어 들어갑니다                  |
|-------------|------------------------------------------------------|-------------------|------------------|-------------------|-----------------|--------------------------------|
| 1           | 상세이미지                                                | 상세이미지             | 상세이미지            | 상세이미지             | 상세이미지           | <mark>상세</mark> 이미지            |
| 이미지<br>등록   | A A A A A A A A A A A A A A A A A A A                |                   | 「「「」」の           | 정비 전 지지이          | 에<br>행박한 (지미o   | Sile Filmo                     |
|             | 변경 삭제                                                | 변경 삭제             | 변경 삭제            | 변경 삭제             | 변경 삭제           | 변경 삭제                          |
| ·품 상세설명 -   | 등록                                                   |                   |                  |                   |                 |                                |
| 🗟 사진 🛛 🗐 파일 | 2                                                    |                   |                  |                   | 🛩 에티터 유의시       | <mark>향</mark> [] HTML [] 넓게쓰기 |
| 굴림 * 9p     | ot - 가 가 가 가 귀                                       | 21 - 21 - 🖭 🗉     | 1 💷 🖅 🚭 🙆 URL 💥  | 🔲 🗮 🗷 44 🔳 🗑      | । ॒ - ॑=- ॖ ५ ८ | ÷                              |
| DI          | ESCRIPTION                                           |                   |                  | 40W               |                 | •                              |
| М           | lodel No.                                            |                   |                  | ZE-40A-E          | 01              |                                |
| Se          | erial No.                                            |                   |                  | M60B-EC           | )1              |                                |
|             |                                                      |                   | χ                | • /               |                 |                                |
| 바일 점부       |                                                      | 전체삭제              |                  |                   |                 | 파일: <mark>1,4MB</mark> /5MB    |
|             | BER Care Viel<br>and the<br>All Second Second Second | 1 48351 497 7, jp | 9 (548, 2KB)     |                   |                 | × • 3                          |

- 상품 이미지 등록 시 권장 사이즈를 참고하시기 바랍니다.
   ※ 권장 사이즈로 등록되지 않을 경우, 이미지 상하 또는 좌우에 여백이 생길 수 있습니다. (상단 이미지 참고)
- 사진을 업로드하여 상품 상세설명 부분에 첨부할 수 있습니다.
   파일을 업로드하여 사용자 상세설명 화면에서 파일을 다운로드 받을 수 있습니다.
- 3. 등록한 사진파일을 삭제 및 본문에 첨부할 수 있습니다.

## 7. 주문/배송 관리

| 기간                    | ·검색                                    | 2019-06-17                                       | 019-07-01 🛗 최근 2주                                            | 1개월 3개                   | 렬 6개월 1년                    |                                       |                        | 1                     |                      |
|-----------------------|----------------------------------------|--------------------------------------------------|--------------------------------------------------------------|--------------------------|-----------------------------|---------------------------------------|------------------------|-----------------------|----------------------|
| 주문                    | 문유형                                    | ● 전체 ○ EPS 쇼핑몰                                   |                                                              |                          |                             |                                       |                        |                       |                      |
| 검색                    | ųq                                     | = 통합검색 = 🛛 🔻                                     |                                                              |                          |                             | ×                                     |                        |                       |                      |
| 2                     | 상세곱                                    |                                                  |                                                              | -                        | • 회원여부 ()                   | )<br>전체 🔘                             | <del>ଶ</del> ାହା 🔘 HI  | ÷101                  |                      |
| 문<br>DTA              | <b>현황 목록</b>                           | 대 = 신택해주세요 = •                                   | * 결세수단   = 전체 =                                              | 검색                       | 107# 5                      | 17  <b>T</b> = (                      | 엑셀저장 영역                | 9173<br>= V X         | 엑셀저장                 |
| 문<br>DTA              | <b>현황 목록</b><br>AL : 89건<br>주문유형       | 대 = 신택해수세요 = •<br>주문번호                           | • 실세수난   = 신제 =<br>주문상품                                      | <b>검색</b><br>상품후기        | 10개 보<br>주문일자               | 1기 ▼ = 0<br>주문자명                      | 엑셀저장 영역<br>결제수단        | 의견<br>글제금액            | 엑셀저장<br>주문상태         |
| 문 <sup>:</sup><br>)TA | <b>현황 목록</b><br>신 : 89건<br>주문유형<br>EPS | 대 = 신택해수세요 = ·<br>주문번호<br>E201906271561623413907 | • 실세수단 = 전체 =<br>주문상품<br>각도기콤비네이션셋트직자<br>페이커 RSK<br>규격 300mm | <b>검색</b><br>상품후기<br>0 건 | 10개 보<br>주문일자<br>2019-06-27 | 1기 ▼ =<br>주문자명<br>qwertyp<br>(qwerty) | 엑셀저장 영역<br>결제수단<br>무통장 | 획전<br>글제금액<br>35,800원 | 엑셀저장<br>주문상태<br>입금대기 |

- 1. 상단 검색항목을 통해 조건별 검색이 가능합니다.
- 2. 저장영역 선택 후, 주문현황 목록을 엑셀 파일로 저장 할 수 있습니다.

<u>= 주문 상세화면</u>

| ····································· |                                     |                    |               |                                   |                |                            |
|---------------------------------------|-------------------------------------|--------------------|---------------|-----------------------------------|----------------|----------------------------|
| no no                                 |                                     | 상품명                | 수량            | 주문금액                              | 총적립금           | 처리상태                       |
| 1                                     | 각도기콤비네이션셋트직지<br>에이커 RSK<br>규격 300mm |                    | 1             | 35,800원                           | 358원           | 입금대기 🔻                     |
| 2                                     | 배송비                                 |                    | 1             | <mark>0</mark> 원                  | 0원             | 입금대기 🔻                     |
| . 선택한 상품을                             | 배송처리[송장입력] 2                        |                    | *주            | 문내역 변경사항은 무통경                     | 상 입금 및 배송전일    | 빌 경우에만 가능합니다               |
| * VAT 포함                              |                                     | 상품금액 :             | 35,800 원 🔵 힐  | 한민금액 0원 🚱 배송비                     | 비 0원 🔵 구매      | 예정금액 <mark>35,800</mark> 원 |
| 결제정보                                  |                                     |                    |               |                                   |                |                            |
| 주문 번호                                 | E201906271561623413907              |                    | 주문 일자         | 2019-06-27 17:06                  | 02             |                            |
| 결제방법                                  | [무통장입금] 대구은행॥247-04                 | -000279-8॥(주)엔터인 [ | 입금자명 : qwerty | /p / 입금일자 : 2019-06               | -27]           |                            |
| 총 결제금액                                | 35,800원                             |                    | 상품금액          | <b>35,800원</b><br>(상품금액 : 35,800원 | 일 / 적립금 : 358원 | 1)                         |
| 배송비                                   | 0원(무료배송)                            |                    | 할인금액          | 0 원 (적립금 할인)                      |                |                            |
| 주문자 정보                                |                                     |                    |               |                                   |                |                            |
| 주문자명                                  | qwertyp (회원)                        |                    | 이메일           | entin@entin.co.kr                 | 메일보내기          |                            |
| 전화번호                                  | 20)<br>20                           |                    | 휴대폰번호         | 010-1234-5678                     |                |                            |
| 배송지 정보                                |                                     |                    |               |                                   |                |                            |
| 받는분                                   | 홍길동                                 |                    |               |                                   |                |                            |
| 배소기 저너                                | 330-861 우편번호찾                       | 21                 |               |                                   |                |                            |
| 배당시 상포                                | 충남 천안시 동남구 병천면 5산단                  | 로 357-42 (가전리)     |               |                                   |                |                            |
| 전화번호                                  | 010-1234-5678                       |                    | 휴대폰번호         | 010-1234-5678                     |                |                            |
| 주문 메세지                                | 부재시 경비실에 맡겨주세요.                     |                    | 3             |                                   |                |                            |
|                                       |                                     |                    | 101.1 = 24    | AL78                              |                |                            |
|                                       |                                     | 귀포기기 구군식           | [] 기신 출덕      | -M                                |                |                            |

- 1. 주문내역의 처리상태를 수정할 수 있습니다. (ex. 입금확인, 배송준비 등)
- 2. 상품 및 배송비(선불일 경우) 항목 체크박스 선택 후, 배송처리[송장입력]을 통해 배송정보를 입력할 수 있습니다.
- 3. 주문내역서 출력이 가능합니다.

#### = 상품별 매출통계 화면

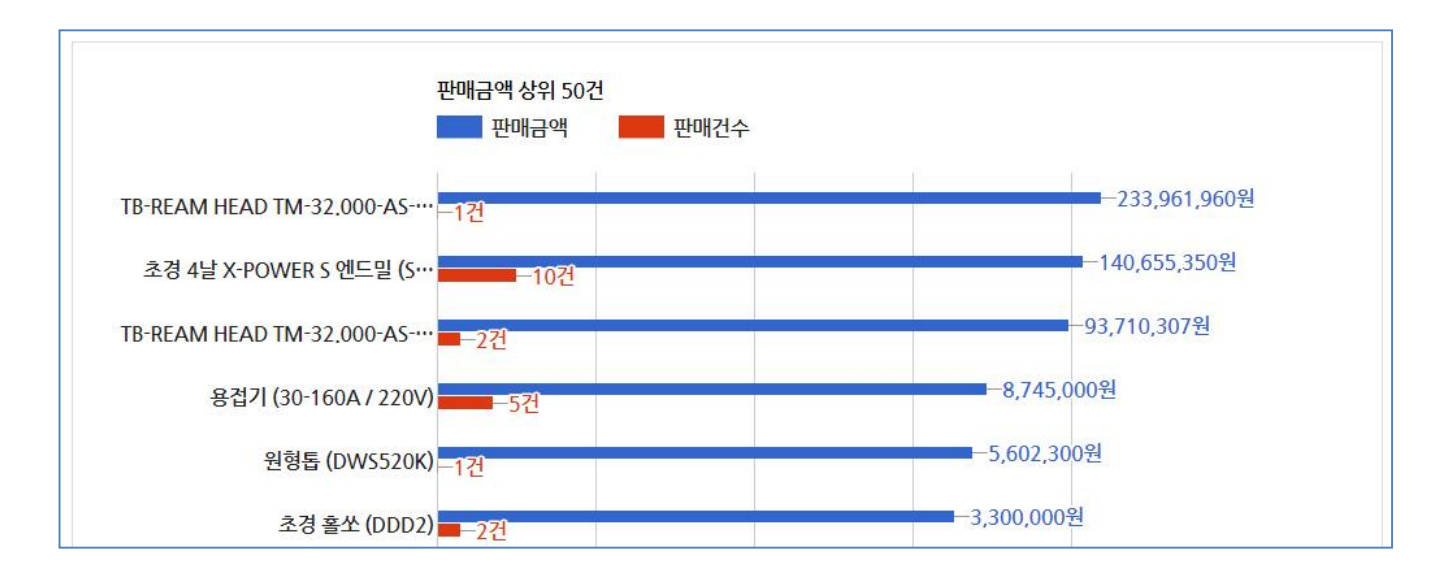

- 전체 및 카테고리별 통계 조회

- 판매금액 및 판매건수 순으로 조회

= 회원별 매출통계 화면

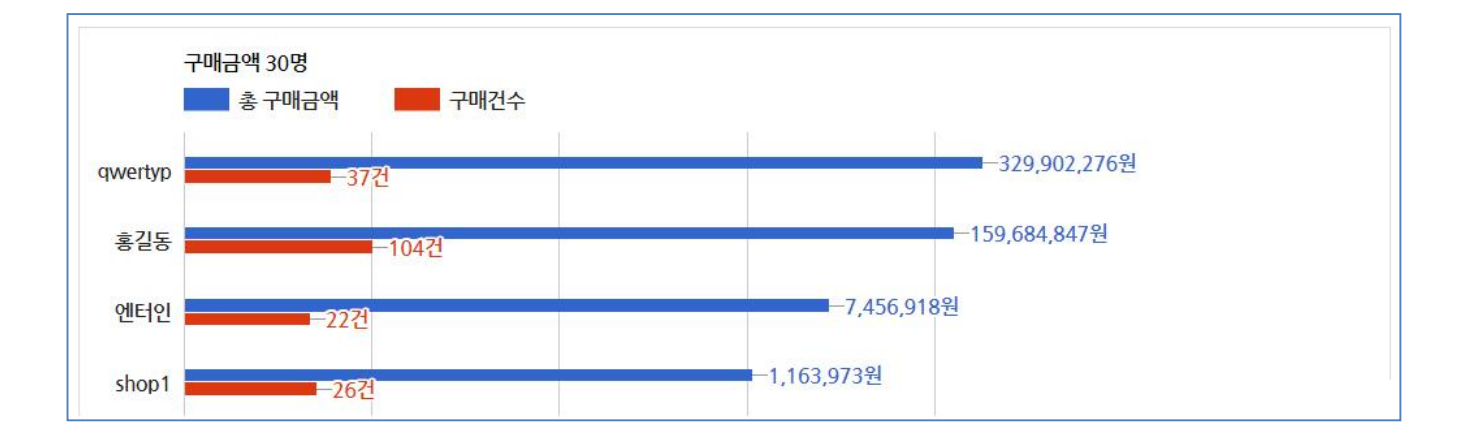

- 전체 및 회원별 통계 조회

- 구매금액 및 구매건수 순으로 조회

### = 운송장 일괄 입/출력 화면

| 712                     | ·검색                                                  | 201                                                   | 19-07-04           | ₩~                                      | 2019-07-18                                                                   | İ                   | 최근 2주 | 1개월                                  | 3개월                | 6개월                   | 1년          |                               |                                     | 1                                    |
|-------------------------|------------------------------------------------------|-------------------------------------------------------|--------------------|-----------------------------------------|------------------------------------------------------------------------------|---------------------|-------|--------------------------------------|--------------------|-----------------------|-------------|-------------------------------|-------------------------------------|--------------------------------------|
| 주둔                      | 문유형                                                  | <ul> <li>전</li> </ul>                                 | 체 🔘 EPS            | 5 쇼핑몰                                   |                                                                              |                     |       |                                      |                    |                       |             |                               |                                     |                                      |
| <b>검색어</b> = 통합검색 =     |                                                      | ۲                                                     | ¥                  |                                         |                                                                              |                     | ×     |                                      |                    |                       |             |                               |                                     |                                      |
| 결저                      | 제수단 = 전체 =                                           |                                                       |                    | ۲                                       | 21 - 2 - 2 - 2 - 2 - 2 - 2 - 2 - 2 - 2 -                                     |                     |       | 검색조건<br>(기본값:                        | 입금확인               | <u>21</u> )           | 6           | ] 배송중 📋                       | 거래 <mark>완료</mark>                  |                                      |
| 운송                      | 장일괄                                                  | 입/출력 목록                                               |                    |                                         |                                                                              |                     |       | 검색                                   |                    |                       |             |                               |                                     |                                      |
|                         |                                                      |                                                       |                    |                                         |                                                                              |                     |       | 검색                                   |                    |                       |             |                               |                                     |                                      |
| 2 <b>8</b>              | <mark>장 일괄 (</mark><br>AL:3건<br>주문유형                 | 입/출력 목록<br>주문번호                                       |                    |                                         | 주문                                                                           | 상품                  | _     | 검색<br>주문일                            | 』자                 | 주문자                   | ា<br>អ      | 0개 보기 ▼<br>결제수단               | 운송장번호<br>결제금액                       | 일괄 업로드<br>주문상태                       |
| <b>2송</b><br>101/<br>0  | <mark>장 일괄 (</mark><br>AL : 3건<br>주문유형<br>EPS        | 입/출력 목록<br>주문번호<br>E20190716156326                    | 2491379            | 스트레(                                    | 주문<br>이트생크드릴<br>미스토요                                                         | 상품                  | _     | 검색<br>주문일<br>2019-0                  | <u>북</u> 자<br>7-16 | 주문자!<br>qwerty        | 1<br>8<br>2 | 0개 보기 ▼<br>결제수단<br>무통장        | <del>운송</del> 장번호<br>결제금액<br>58.000 | 일괄 업로드<br>주문상태<br>인금확인               |
| 2 <b>송</b><br>101/<br>1 | <mark>장 일괄 '</mark><br>AL : 3건<br>주문유형<br>EPS        | 입/출력 목록<br>주문번호<br>E20190716156326                    | 2491379            | 스트레(<br>메이커<br>규격                       | 주문:<br>이트생크드릴<br>미스토요<br>M 5.9 D11101                                        | 상품<br>1059          |       | 검색<br>주문일<br>2019-0                  | 실자<br>7-16         | 주문자!<br>qwerty        | 1<br>p      | 0개 보기 ▼<br>결제수단<br>무통장        | 운송장번호<br>결제금액<br>58,000             | · 일괄 업로드<br>주문상태<br>입금확인             |
| 2 <b>2</b>              | <mark>장 일괄</mark> '<br>▲L : 3건<br>주문유형<br>EPS<br>EPS | 입/출력 목록<br>주문번호<br>E20190716156326<br>E20190710156145 | 2491379<br>3657976 | 스트레이<br>베이커<br>규격<br>[연마,코<br>베이커<br>규격 | 주문<br>이트생크드릴<br>미스토요<br>M 5.9 D11101<br>르팅비]SEN초경<br>오에스지 동신<br>M 4.3 FT-GDS | 상품<br>1059<br>드릴 외1 |       | <b>검색</b><br>주문일<br>2019-0<br>2019-0 | 실자<br>7-16<br>7-10 | 주문자!<br>qwerty<br>홍길동 | 1<br>9      | 0개 보기 ▼<br>결제수단<br>무통장<br>무통장 | 운송장번호<br>결제금액<br>58,000             | : 일괄 업로드<br>주문상태<br>이 입금확인<br>이 입금확인 |

1. 상단 검색항목을 통해 조건별 검색이 가능합니다.

- 2. 운송장번호 일괄 업로드를 통해 다량의 주문내역에 대한 주문상태 변경이 가능합니다.
   ※ '운송장번호 일괄 업로드'의 자세한 설명은 다음페이지 참고
- 3. 저장영역 선택 후, 운송장 목록을 엑셀 파일로 저장 할 수 있습니다.

= 운송장 일괄 업로드

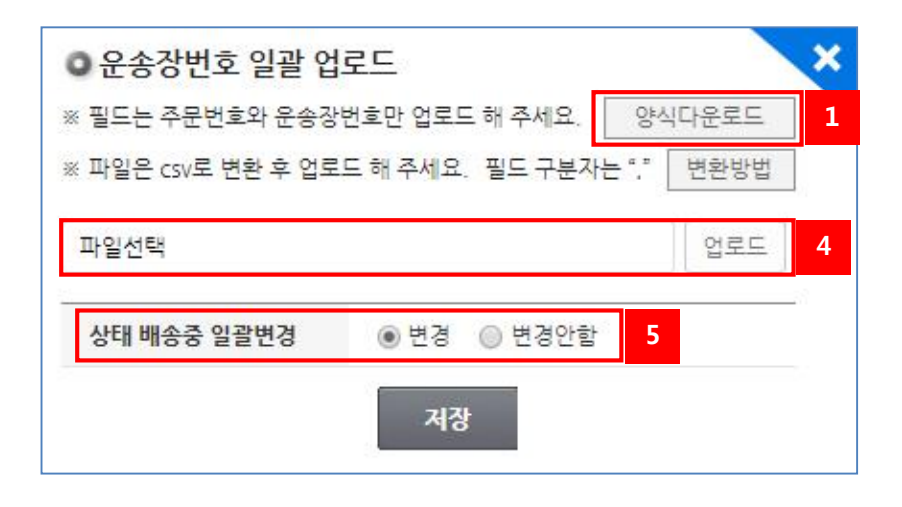

1. 팝업창에서 '양식다운로드'를 클릭합니다.

| 1  | A                      | В                           | С      | D     | E     |
|----|------------------------|-----------------------------|--------|-------|-------|
| 1  | E201907041562219373214 | 65154554545446              |        |       |       |
| 2  | E201907041562219373214 | 65154554545446              |        |       |       |
| 3  | E201907041562219373214 | 65154554545446              | 2      |       |       |
| 4  |                        |                             |        |       |       |
| 5  | * 반드시 안내글(붉은색)을 지      | 우시고 저장하시길 바랍                | 니다.*   |       |       |
| 6  | 1. A행은 주문번호목록입니다       | . B행은 송장번호목록입               | _ 다.   |       |       |
| 7  | 2. A행 주문번호에 맞는 송장      | 번호를 B행에 입력해주시               | 면 됩니다. |       |       |
| 8  | 3. 다른이름으로 저장 클릭 후      | <sup>또</sup> 파일형식에 csv를 선택히 | 하여 원하는 | 경로에 저 | 장합니다. |
| 9  | 4. 메시지가 출력되면 '확인'버     | · 튼을 누릅니다.                  |        |       |       |
| 10 | 5. 저장된 파일을 업로드합니       | 다.                          |        |       |       |
|    |                        |                             |        |       |       |

- C. 다음과 같이 양식을 맞춥니다. ('A' 주문번호 / 'B' 송장번호) 빨간색 글씨를 모두 지웁니다.
- 3. '다른 이름으로 저장' 하여, 파일 형식을 'CSV'로 설정하여 저장합니다.

4. CSV로 저장한 파일을 업로드 합니다.

5. 변경을 선택하면 주문상태를 '배송중'으로 일괄 변경이 가능합니다.

### 8. 통계 관리

### <u>= 접속 통계</u>

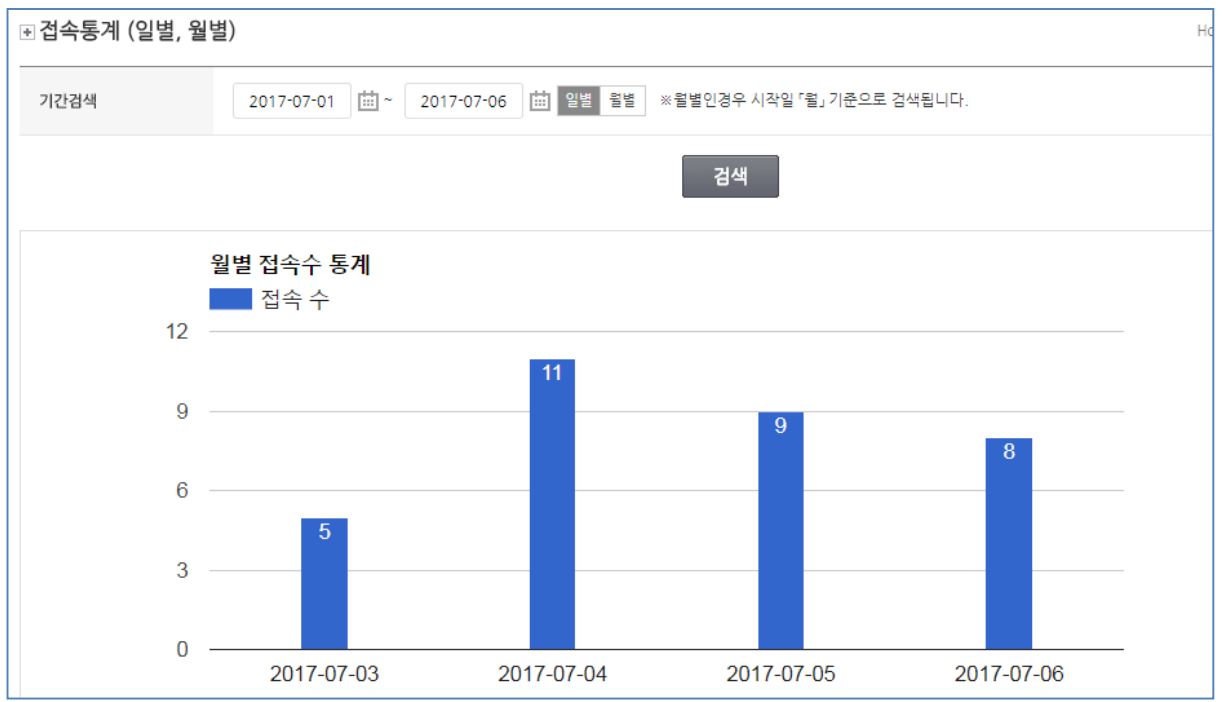

- 일별, 월별 접속자수 통계를 보여줍니다.

#### = 회원별 접속 통계

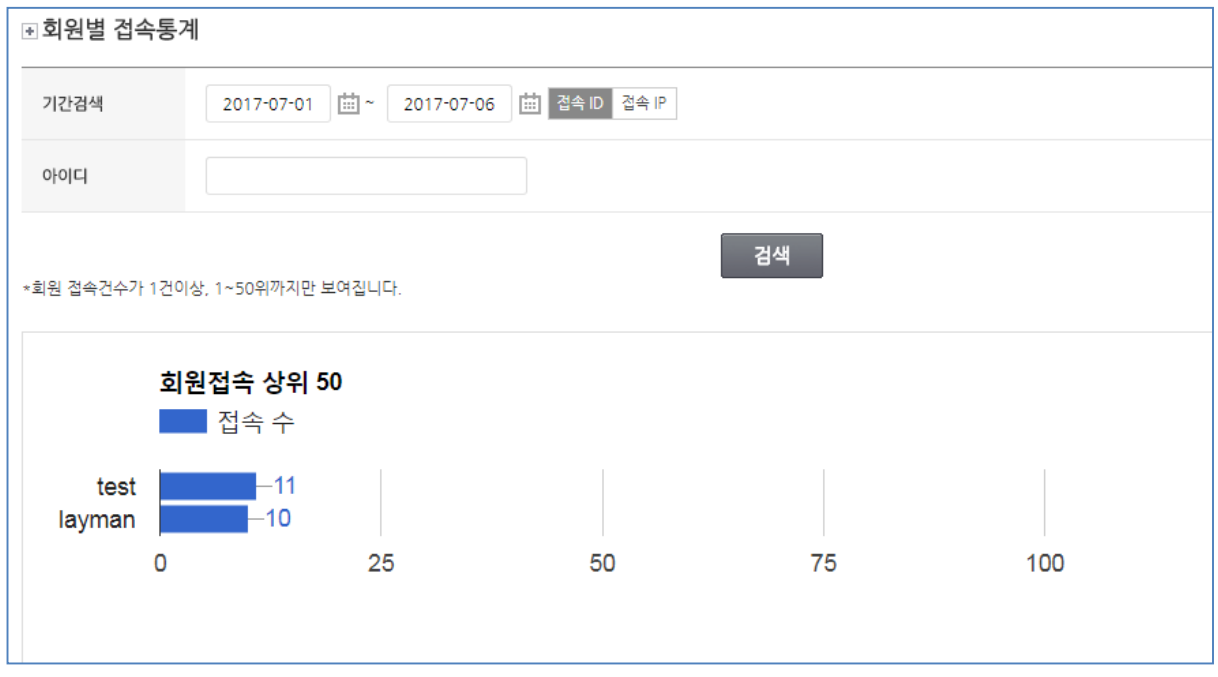

- 설정한 기간에 따른 회원별 접속 수를 보여줍니다.

#### - 관심상품 등록 통계

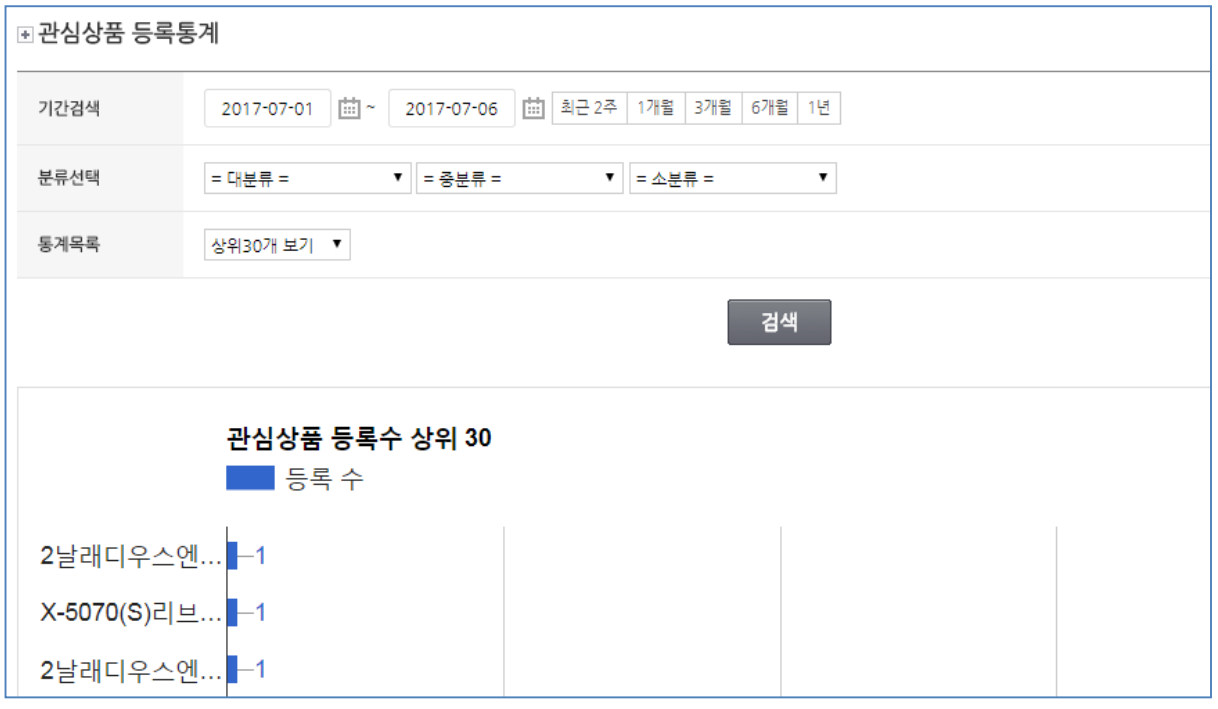

- 사용자가 관심상품으로 많이 등록한 순으로 통계를 보여줍니다.

### = 검색어 통계

| 관 검색어 통계 |                         |                      |           |  |
|----------|-------------------------|----------------------|-----------|--|
| 기간검색     | 2017-07-01              | ··07-06 益근 2주 1개월 37 | #월 6개월 1년 |  |
| 검색어      |                         | ×                    |           |  |
| 통계목록     | 상위30개 보기 ▼              |                      |           |  |
|          |                         |                      | 검색        |  |
| 겉        | <b>냄색어 상위 30</b><br>조회수 |                      |           |  |
| 상품옵션     | -1                      |                      |           |  |
| 초경 홀쏘    | -1                      |                      |           |  |
| 초경 4날    | -1                      |                      |           |  |
| 중복검사?    | -1                      |                      |           |  |

- 가장 많이 입력한 검색어 순으로 통계를 보여줍니다.

### 9. 디자인 관리

| <mark>⊞ 디자인</mark> 스킨 레이 | 아웃 설정                                                                                                    |                                      |                                       |                   |
|--------------------------|----------------------------------------------------------------------------------------------------|--------------------------------------|---------------------------------------|-------------------|
| 스킨 선택                    | ····································                                                                                                    | ···································· | ····································· | 1                 |
|                          | ※이미지 권장 사이즈 : <b>1100</b>                                                                                                    | * <b>423픽셀</b> (기본 레이아웃일 경우          | P, 자동으로 축소 되어 들어갑니다.)                 |                   |
|                          | permit extra permit [決                                                                                                    | 번째 슬라이드]                             |                                       | 2                 |
|                          | - 6                                                                                                    | 년결 url http://www.naver.c            | om                                    | 등록 삭제             |
|                          |                                                                                                    | 번째 슬라이드]                             |                                       |                   |
|                          | And the second second s | 년결 url                               |                                       | 등록 삭제             |
| 메인 슬라이드 이미지              | [A]                                                                                                    | 번째 슬라이드]                             |                                       |                   |
|                          | - 9                                                                                                    | 12 url                               |                                       | 등록 삭제             |
|                          |                                                                                                    | 번째 슬라이드]                             |                                       |                   |
|                          | - C                                                                                                    | 면결 url                               |                                       | 등록 삭제             |
|                          |                                                                                                    | 섯번째 슬라이드]                            |                                       | -5-060 (6662) Ago |
|                          |                                                                                                    | 12 url                               |                                       | 등록 삭제             |
|                          |                                                                                                    |                                      |                                       |                   |
| 베스트 아이템                  | <ul> <li>● 표시</li> <li>● 표시안함</li> <li>4개색</li> </ul>                                                                                                    | 신상품                                  | · 표시 · 표시                             | 시안함 4개씩 ▼ 3       |
| 인기상품                     | <ul> <li>● 표시</li> <li>● 표시안함</li> <li>4개생</li> </ul>                                                                                                    | 학 ▼ 추천성                              | ·품 () 표시 () 표시                        | 시안함 4개씩 ▼         |

- 1. 스킨 선택으로 쇼핑몰 레이아웃을 변경할 수 있습니다.
- 2. 이미지와 연결 URL을 등록하여 쇼핑몰 메인 페이지 상단 중앙에 슬라이드 형태로 보여줍니다.※이미지 권장 사이즈가 아닐 경우, 자동 리사이징 되면서 일부 공백이 생길 수 있습니다.
- 3. 표시 여부와 설정된 상품 개수가 쇼핑몰 메인 화면에 노출됩니다.

### <u>= 배너 광고 등록</u>

| <mark>∙ 배너 광</mark> ⊐<br>쇼핑몰상단비 | <mark>그 등록</mark><br>배너 광고 이미지를 등록합니다.     |                                                |
|---------------------------------|--------------------------------------------|------------------------------------------------|
| 배너 광고                           | ◉ 표시 🔘 표시안함                                | 1                                              |
|                                 | ※배너 이미지 권장 사이즈                             | - 기본 사이즈 200*95픽셀                              |
|                                 | Big SALE!<br>50% 화안 빅! 이벤트<br>농치면 후회합니다.   | - 연결 url 2<br>http://www.entin.co.kr<br>등록 삭제  |
| 배너 광고<br>이미지                    | 구 <b>름베어링</b><br>스패섬 할 출시기념!<br>할인+10%추가할인 | - 연결 url<br>http://www.entin.co.kr<br>등록 삭제    |
|                                 | 건문가를 위상<br>신상품 출시기년/<br>활인+10%추가활인         | - 연결 url<br>http://www.entin.co.kr<br>등록 삭제 추가 |

1. 쇼핑몰 상단 배너 광고 노출을 설정할 수 있습니다.

2. 이미지와 연결 URL을 등록하여 슬라이드 형태로 보여줍니다.※배너 이미지 권장 사이즈가 아닐 경우, 일부 공백 및 이미지가 깨져 보이게 됩니다.

<u>= 배너 슬라이드 광고 등록</u>

|                   | 광고 등록                                                |                    |   |  |  |  |
|-------------------|------------------------------------------------------|--------------------|---|--|--|--|
| - 쇼핑몰 메인광고 하던     | : 배너 슬라이드 광고 이미지를 등록                                 | 합니다. ※ 최소 4개 등록 ※  |   |  |  |  |
| 배너 슬라이드 광고        | ◉ 표시 ◎ 표시안함 1                                        |                    |   |  |  |  |
|                   | ※이미지 권장 사이즈 275*150픽셀 (기본 레이아웃일 경우, 자동으로 축소 되어 들어갑니다 |                    |   |  |  |  |
|                   | Big SALE!                                            | - 연결 url           | 2 |  |  |  |
|                   | SOX BELL NU OFFICE                                   | http://entin.co.kr |   |  |  |  |
|                   |                                                      | 등록 삭제              |   |  |  |  |
|                   | NEW CLEANE                                           | - 연결 url           |   |  |  |  |
|                   |                                                      | http://entin.co.kr |   |  |  |  |
| 배너 슬라이드<br>광고 이미지 |                                                      | 등록 삭제              |   |  |  |  |
| 0-111             | L2 ENINE ≥ C                                         | - 연결 url           |   |  |  |  |
|                   | 스패섬 발 용시기년/                                          | http://entin.co.kr |   |  |  |  |
|                   | BEL+104-47 BEE                                       | 등록 삭제              |   |  |  |  |
|                   | 저모기로 이하                                              | - 연결 url           |   |  |  |  |
|                   |                                                      | http://entin.co.kr |   |  |  |  |
|                   |                                                      | 등록 삭제 추가           |   |  |  |  |

1. 쇼핑몰 메인화면 메인슬라이드 이미지 하단에 배너 슬라이드 광고 노출을 설정할 수 있습니다.

2. 이미지와 연결 URL을 등록하여 쇼핑몰 상단에 슬라이드 형태로 보여줍니다.※이미지 권장 사이즈가 아닐 경우, 자동 리사이징 되면서 일부 공백이 생길 수 있습니다.

#### 페이지 25 / 28

- 쇼핑몰 기본 정보를 설정할 수 있습니다.

10. 환경설정

| ▣ 기본 정보 설정 |                                                                                                    |   |
|------------|----------------------------------------------------------------------------------------------------|---|
| 상호(회사명)    | (주)엔터인                                                                                                    |   |
| 사업자등록번호    | 504     -     81     -     33623     통신판매신고번호     계 2005-대구북구-00070 호                                                                                                    |   |
| 사업장 주소     | 702-837 우편번호찾기                                                                                                    |   |
|            | 내구 국구 중국도 117 (산격종) (901, 산격동 소프트웨어엔처타워)                                                                                                    |   |
| 대표전화       | 053         -         219         -         1991         팩스번호         053         -         218         -         1991                                                                                                    |   |
| 운영시간       | 업무시간 ▶ 09:00 ~ 18:00 (토/일요일 휴무 + -                                                                                                    |   |
| 대표이사       | 이종한 개인정보책임자 홍길동                                                                                                    |   |
| 이메일주소      | entin @ entin.co.kr 직접입력 ▼                                                                                                    |   |
| 바푸 즈소      | 702-837 우편번호찾기 🔲 사업장 주소와 동일                                                                                                    |   |
| CBTA       | 대구 북구 동북로 117 (산격동) (901, 산격동 소프트웨어벤처타워)                                                                                                    |   |
| 개인정보처리방침   | ● 소스       ➤       □       □       ■       ■       □       □       □       □       □       □       □       □       □       □       □       □       □       □       □       □       □       □       □       □       □       □       □       □       □       □       □       □       □       □       □       □       □       □       □       □       □       □       □       □       □       □       □       □       □       □       □       □       □       □       □       □       □       □       □       □       □       □       □       □       □       □       □       □       □       □       □       □       □       □       □       □       □       □       □       □       □       □       □       □       □       □       □       □       □       □       □       □       □       □       □       □       □       □       □       □       □       □       □       □       □       □       □       □       □       □       □       □       □       □       □       □       □ </td <td>*</td> | * |
|            |                                                                                                    |   |
| 이용약관       | <ul> <li>④ 소스 ※ □ □ □ ▲ → □ 亜 重 Ω ◎ ◎ ■</li> <li>B I S 運 運 堆 堆 ?? 主 章 重 △타일 → 문단 → 않 ?</li> <li>제1조 (목적)</li> <li>이 약관은 (주)엔터인(전자상거래 사업자)가 운영하는 사이버쇼핑몰인 EntinShop(이하 "몰"이라 한다)에서 제공하는 인터넷 관련 서비스(이하 "서비스"라 한다)를 이용함에 있어 사이버 몰과 이용자의 권리•의무 및 책임사항을 규정함을 목적으로 합니다.</li> </ul>                                                                                                    | * |
|            |                                                                                                    |   |
|            |                                                                                                    |   |
| 회사소개       | (주)엔터인은 <b>보다 나은 서비스를 위해</b> 항상<br>노력하고 있습니다.                                                                                                    | * |
|            | body p                                                                                                    |   |

#### 페이지 26 / 28

- 배송, 단가, 할인가, 마진율, 부가세, 결제수단 등 기타 정보 설정이 가능합니다.

| 배송비                    | 총 구매            | 금액이               | 3,000                           | ) 원 이상일 때 <mark>비</mark> | 배송비 무료 /            | 선불 또는 최       | 불일때            | 3,00                | 0 원 배송비             | 부과     | (🔲 착불)             |
|------------------------|-----------------|-------------------|---------------------------------|--------------------------|---------------------|---------------|----------------|---------------------|---------------------|--------|--------------------|
| 배송기간                   | 0               | 일 ~               | 0 일정                            | 도 소요됩니다.                 |                     | 택배사           | 설정             | 경동택 <mark>배</mark>  |                     | •      |                    |
| 배송안 <mark>내</mark>     | 판매지<br>휴일 취     | 바의 재고 시<br>주문의 경역 | •정에 따라<br>우 다 <mark>음</mark> 영업 | 품절될 수 있으며<br>일에 상품준비가    | l, 빠르게 확임<br>이루어집니[ | 인하여 고객님<br>다. | l께 안내          | 드리겠습니다              | -                   |        | ĥ                  |
| • 쇼핑몰 관리               |                 |                   |                                 |                          |                     |               |                |                     |                     | •쇼핑몰0  | 1 대한 설정을 하시기 바랍니다. |
| 단가                     | 매출가             | 1 적용              | 일괄적                             | 18                       |                     |               | 마진물            | f(%)                | 0                   |        | 일괄적용               |
| 할인가                    | 사용안             | 합 '               | •                               |                          |                     |               | 부가서            | I                   | 포함                  | ۲      | 일괄적용               |
| 재고표시                   | 수량<br>※재고표      | EAI OIDIA         | 일괄적<br>  선택 시, 7                | (용<br>배고 수량 설정을          | 입력하시기 :             | 바랍니다.         | 재고핀            | FOH I               | 재고가 없들              | 을 때 판미 | #안함 ▼ 일괄적용         |
| 레벨                     | <del>사용</del> 안 | 함 '               | •                               |                          |                     |               |                |                     |                     |        |                    |
| • <mark>판매가 명칭</mark>  |                 |                   |                                 |                          |                     |               |                |                     | *프리카                | 가 명칭이  | 1 대한 설정을 하시기 바랍니다. |
| 매출가1                   | 정가              |                   |                                 |                          |                     | 매출가4          |                | 매출가4                |                     |        |                    |
| 매출가2                   | 카드기             | ł                 |                                 |                          |                     | 매출가5          |                | 매출가5                |                     |        |                    |
| 매출가3                   | 매출기             | 3                 |                                 |                          |                     | 매출가6          |                | 매출가6                |                     |        |                    |
| · 결제수단 설정              |                 |                   |                                 |                          |                     |               |                |                     | *2                  | 체수단0   | 에 대한 설정을 하시기 바랍니다. |
| 결제수단                   | ♥ 무통            | 장 <mark>입금</mark> | 🕑 신용카                           | 드 🕑 실시간                  | 계좌이체                | ☑ 가상계조        | ł              |                     |                     |        |                    |
| · 인증방법 설정              |                 |                   |                                 |                          |                     |               |                |                     | *                   | 뭔가입시   | 회원인증방법을 선택하십시오     |
| 인증방법                   |                 | 일 🔘               | 휴대폰                             |                          |                     |               |                |                     |                     |        |                    |
| •은행계좌 설정               |                 |                   |                                 |                          |                     |               |                | *[                  | 무통장결제에 시            | 사용할 은  | 행계좌를 등록하시기 바랍니다.   |
| 은행계좌                   | 대구원             | 행                 |                                 | 247-04-000279            | 9-8                 |               | (주)            | 켄터인                 | +                   | ][-    |                    |
| ■적립금 설정                |                 |                   |                                 |                          |                     |               |                |                     | *회원0                | 세계 지급  | 되는 적립금에 대한 정책입니다   |
| 적립금                    | ◉ 사용            | ◎ 사               | 용안함                             | 적립률                      | <mark>(%</mark> )   | 1             |                | 적                   | 립률 표시안할             | ≝ ▼    | 일괄적용               |
| 지급단위                   | 최소              | 1(                | 00 원 에서                         | l ~ 최대                   | 1000 원 7            | 가지 [단         | 위]             | 10                  |                     |        |                    |
| 지급사유                   | 후기              |                   |                                 |                          |                     |               |                |                     | ][]                 | 500    | + -                |
| - 장바구니 / 관심·           | 상품 보관 7         | 기간설정              |                                 |                          |                     |               |                |                     |                     |        |                    |
| 장바구니 보관기               | 간               | 0                 | 일                               |                          |                     | 관             | 심상품 보          | 보관 <mark>기</mark> 간 | 0                   | 일      |                    |
| 이메일 자동 발송              | 승 설정            |                   |                                 |                          |                     |               |                |                     |                     |        |                    |
| 회원가입 발송 0              | 부 🔘             | 이메일               | <ul> <li>● 설정(</li> </ul>       | 간함                       |                     | 1:            | 1문의 발          | 송 여부                | 이메일                 | • 4    | 설정안함               |
| 상품문의 <mark>발송</mark> 0 | 비부              | 이메일               | <ul> <li>설정(</li> </ul>         | 안함                       |                     | 적여            | 립금 지급<br>부     | <u>남</u> 발송         | ●이메일                |        | 설정안함               |
| 배송중 발송 여부              | 4 0             | 이메일               | <ul> <li>설정(</li> </ul>         | 안함                       |                     | 취접            | 소/교환/<br>수완료 빌 | 환불<br>같송 여부         | <mark>│ 이</mark> 메일 | •      | 설정안함               |

<u>= 기타 정보 설정</u>

• 배송 기본 설정

|      | 1                  | 2                    |
|------|--------------------|----------------------|
| 재고표시 | 이미지 🔻 일괄적용         | ; 재고 수량 설정           |
|      | ※재고표시 이미지 선택 시, 재그 | 2 수량 설정을 입력하시기 바랍니다. |

| ⊙ 재고 이 | 미지 표시 수량 설정 |  |  |  |  |  |
|--------|-------------|--|--|--|--|--|
| 순번     | 재고수량        |  |  |  |  |  |
| 0      | 0이하 품절      |  |  |  |  |  |
| 1 📃    | 1~99        |  |  |  |  |  |
| 2 🗮    | 100 ~ 199   |  |  |  |  |  |
| з 🔳    | 200 ~ 299   |  |  |  |  |  |
| 4 🗮    | 300 이상      |  |  |  |  |  |
|        | 확인 취소       |  |  |  |  |  |

쇼핑몰 화면에서 재고를 표시할 항목을 선택할 수 있습니다.
 ※재고 표시 '이미지' 또는 'VM이미지' 선택 시, 재고 수량을 설정하여야 합니다.
 ※엔터맨프로 'VM모드' 사용 시, 재고표시는 VM수량/VM이미지/VM유무 중 선택하여 설정하여야 합니다.

2. 재고 수량 설정을 통해 재고 수량을 설정이 가능합니다.

3. 위 그림과 같이 이미지로 표시될 수량을 등록합니다.

# [EntMan-Pro 관리]

1. 수주확인

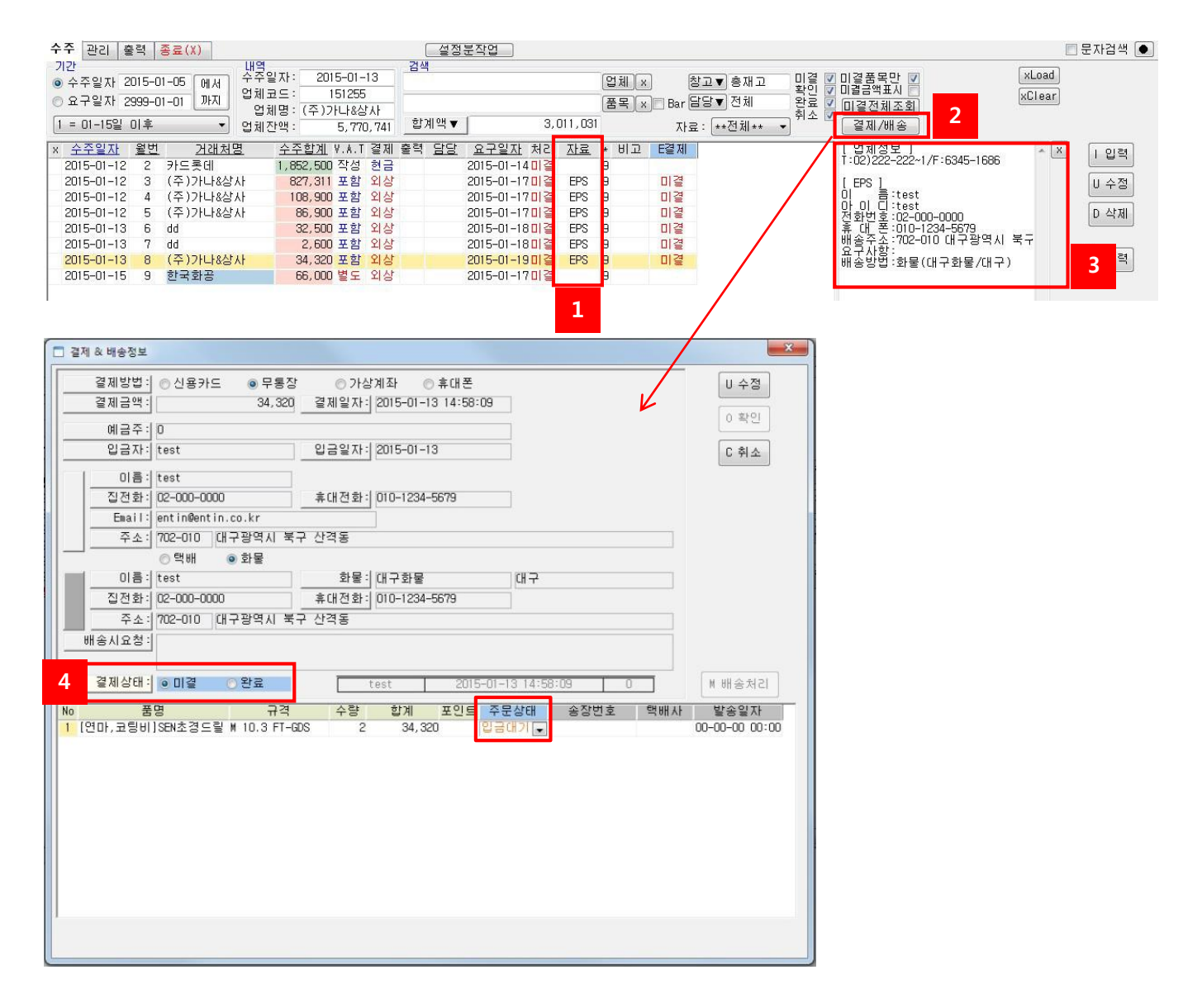

1. 쇼핑몰에서 주문된 자료는 'EPS'로 표시됩니다.

2. '결제/배송' 버튼 클릭 시 주문/배송정보를 알 수 있습니다.

3. 비고 - 쇼핑몰 주문 및 배송 정보가 표시됩니다.

4. 결제상태 및 주문상태 확인 및 수정을 할 수 있습니다.

※수주에서 매출 넘김 시 결제상태가 '완료'이면서 주문상태가 '입금확인', '배송준비' 상태에서만 가능함.